# iMC Machine Panel Remote Panel Agent Installation Manual for Android

Ver. 1.0.4 2020/12/30 KOMATSU

## Change history

| Version         | Date of update | Update details                                                                      |
|-----------------|----------------|-------------------------------------------------------------------------------------|
| 1.0.0           | 2020/2/21      | Create New                                                                          |
| 1.0.1           | 2020/3/19      | Changed the title of the manual that supports Lenovo M10 (Android9)                 |
| 1.0.2           | 2020/8/27      | Updated for M10 and TD520 (1.4.2)                                                   |
| 1.0.2 2020/0/20 |                | Updated screenshot of "Authorization assignment (common for all models)" to         |
| 1.0.5           | 2020/9/30      | latest version                                                                      |
|                 |                | Newly added "Verification method for route certificate (TD520)"                     |
|                 |                | Newly added "Verification method for route certificate (Lenovo M10)"                |
|                 |                | Relocated descriptions concerning installation of route certificate to rear half of |
|                 |                | the manual                                                                          |
| 1.0.4           | 2020/12/30     | Updated for M10 and TD520 (1.4.7)                                                   |

#### Preconditions

The apk file, to be used for the procedure, must be available on the PC (Windows).

#### Method for copying the apk file, to be used for the procedure, from PC (Windows) to a terminal device

- 1 Connect the terminal device with the PC (Windows), using a USB cable.
  - \* In case of Lenovo Tab M10 (Android 9.0), the terminal device displays "Connect to PC with USB". Tap the "Media device (MTP)" option.

| 1:33 PM      | 4   |                                                                                                    | • • • • • • |
|--------------|-----|----------------------------------------------------------------------------------------------------|-------------|
| <del>~</del> | USE | 3 computer connection                                                                                                    | ٩           |
|              |     | Connect as                                                                                                    |             |
|              | ۲   | Media device (MTP)<br>Lets you transfer media files on Windows, or using Android File Transfer on Mac (see<br>www.android.com/filetransfer)                                                |             |
|              | 0   | Camera (PTP)<br>Lets you transfer photos using camera software, and transfer any files on computers that<br>don't support MTP                                                              |             |
|              | 0   | Charge Only<br>Just charge this device                                                                                                    |             |
|              | 0   | MIDI<br>Lets MIDI enabled applications work over USB with MIDI software on your computer.                                                                                                  |             |
|              |     | USB debug mode<br>USB debug mode (ADB)<br>Enable usb debugging Official PC suite software is recommended.<br>This window will not popup next time(You can access through notification bar) |             |

2 Use the Windows Explorer on the PC (Windows) to double click and open the connected terminal device listed in the "This PC" selection.

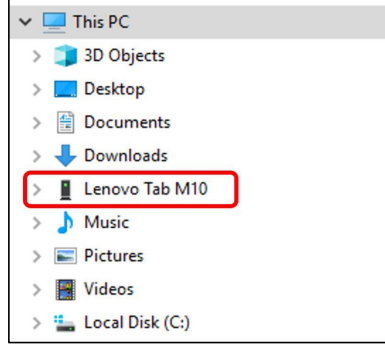

\* [Lenovo Tab M10] is displayed in case of Lenovo Tab M10.

3 Double click to open the "Internal storage".

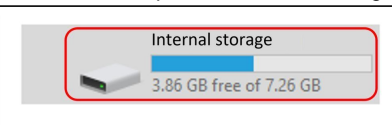

4 Double click to open the "Download" folder.

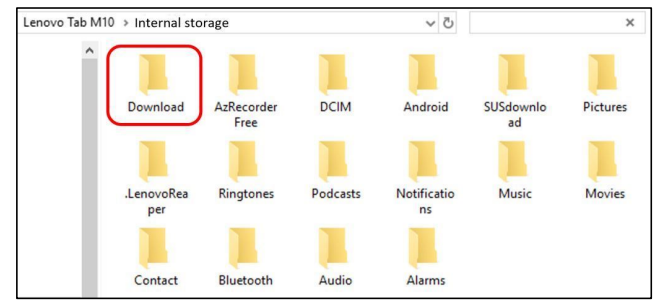

5 Copy the apk file, copied as a part of the Precondition and used for the procedure, to the "Download" folder.

| Internal storage > Download         | ~ | G | Search Download | Q |
|-------------------------------------|---|---|-----------------|---|
| app-komatsu-release.apk<br>APK File |   |   |                 |   |
| 24.6 MB                             |   |   |                 |   |

## Installation Method for Panel Agent

#### Preconditions

1 The route certificate must be already installed.

2 The apk file, used for the procedure, must be in "Download" folder.

3 The switch for "Application with unknown information source" in Security in the terminal device settings must be enabled.

Installation (TD520 Android 6.0)

1 Open "Storage and USB" in Settings and open the "Download" folder in the storage.

| Dow | nload                     | -                           | ۹ | F |  |
|-----|---------------------------|-----------------------------|---|---|--|
| ×.  | <b>app-kom</b> a<br>14:17 | atsu-release.apk<br>24.86MB |   |   |  |

2 Verify that the apk, copied in advance, is present and tap the file.

| Dow                                          | nload                     | •                           | ۹ | F |  |
|----------------------------------------------|---------------------------|-----------------------------|---|---|--|
| I<br>I<br>IIIIIIIIIIIIIIIIIIIIIIIIIIIIIIIIII | <b>app-kom</b> a<br>14:17 | atsu-release.apk<br>24.86MB |   |   |  |

- **3** Tapping displays a dialog box. Tap "INSTALL".
  - \* If the dialog box is not displayed, copy the file to the "Download" folder, then find the file in the "Download" folder of the Application List and tap the apk file.

| SMART CONSTRUCT                                                                    | ΓΙΟN Remote                                                               |
|------------------------------------------------------------------------------------|---------------------------------------------------------------------------|
| Do you want to install a<br>application? Your existin<br>It dose not require any s | n update to this existing<br>ng data will not be lost.<br>special access. |
| CANCEL                                                                             | INSTALL                                                                   |

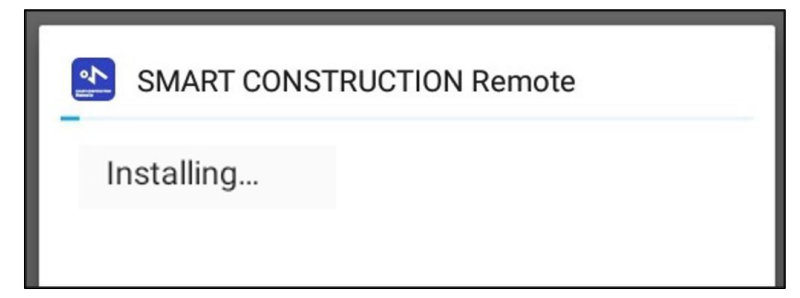

 ${\bf 5}$  Installation is completed. Tap "OPEN" and assign authorization.

| * | SMART CONSTRUCT | TION Remote |  |
|---|-----------------|-------------|--|
| ~ | App installed.  |             |  |
|   |                 |             |  |
|   |                 |             |  |
|   |                 |             |  |
|   |                 |             |  |
|   |                 |             |  |
|   |                 |             |  |
|   |                 |             |  |
| - |                 |             |  |
|   | DONE            | OPEN        |  |

Installation Method for Panel Agent

#### Preconditions

**1** The route certificate must be already installed.

2 The apk file, used for the procedure, must be in "Download" folder.

Installation (Lenovo Tab M10 Android 9.0)

1 Select "File" in "Storage" in Settings and open the "Download" folder.

| 10:40 AN | I ♠             |    | •  | ) 🗸 🖉 |
|----------|-----------------|----|----|-------|
|          | Lenovo TB-X505F | ۹  |    | :     |
|          |                 | Na | me | ^     |
|          | .LenovoReaper   |    |    |       |
|          | Alarms          |    |    |       |
|          | Android         |    |    |       |

2 Verify that the apk, copied in advance, is present and tap the file.

|     |                                                           | Name |
|-----|-----------------------------------------------------------|------|
| ı∰ı | app-komatsu-release.apk<br>Oct 27 25.89 MB Android applic |      |
|     |                                                           |      |

| Your phone and personal data are more vulnera<br>unknown apps. By installing this app, you agree<br>responsible for any damage to your phone or lo<br>result from its use. | able to attack<br>e that you ar<br>oss of data th | k by<br>e<br>nat may |
|----------------------------------------------------------------------------------------------------|---------------------------------------------------|----------------------|
|                                                                                                    | CANCEL                                            | CONTINUE             |

## Panel Agent Installation Manual for Android.xlsx Installation (Lenovo Tab M10)

4 Tap "INSTALL".

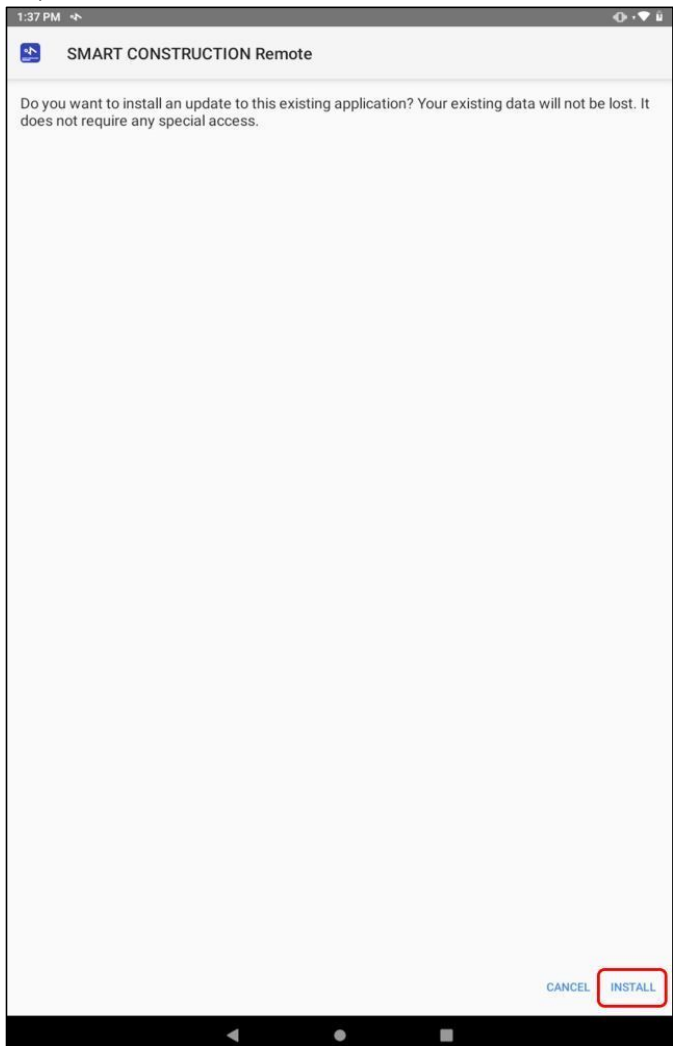

Panel Agent Installation Manual for Android.xlsx Installation (Lenovo Tab M10) Confidential

5 Please standby while installation is performed.

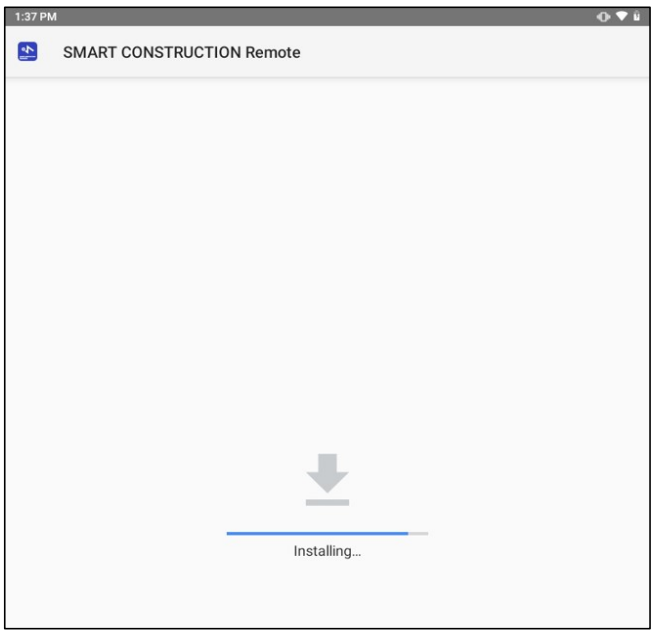

6 Installation is completed. Tap "OPEN" and assign authorization.

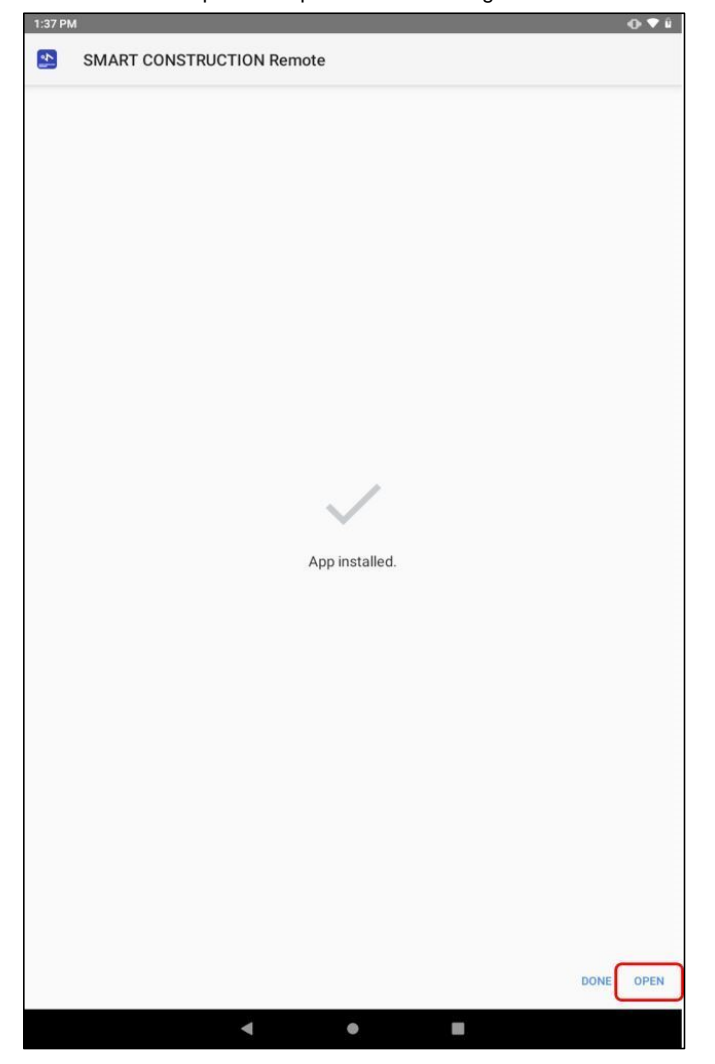

#### Preconditions

This procedure must be performed on the very first occasion of starting up the Panel Agent after it is installed.

#### Authorization assignment

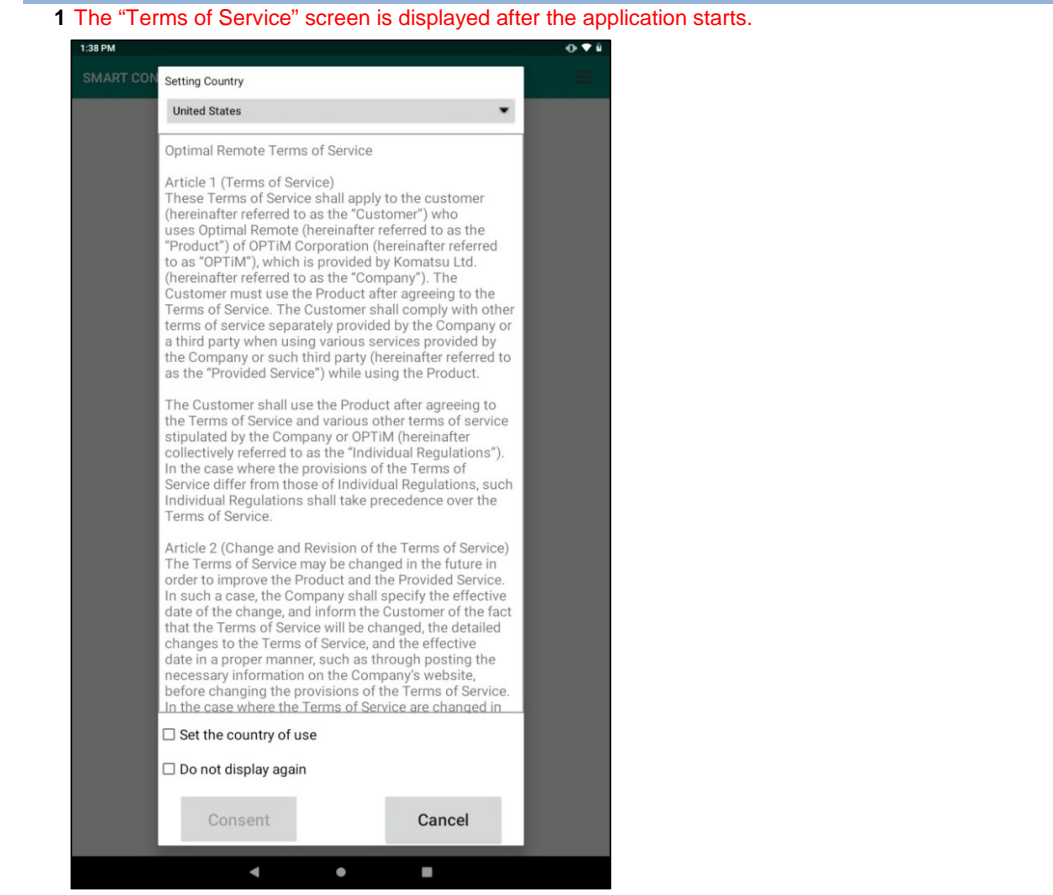

2 Tap " " and display "User Country List".

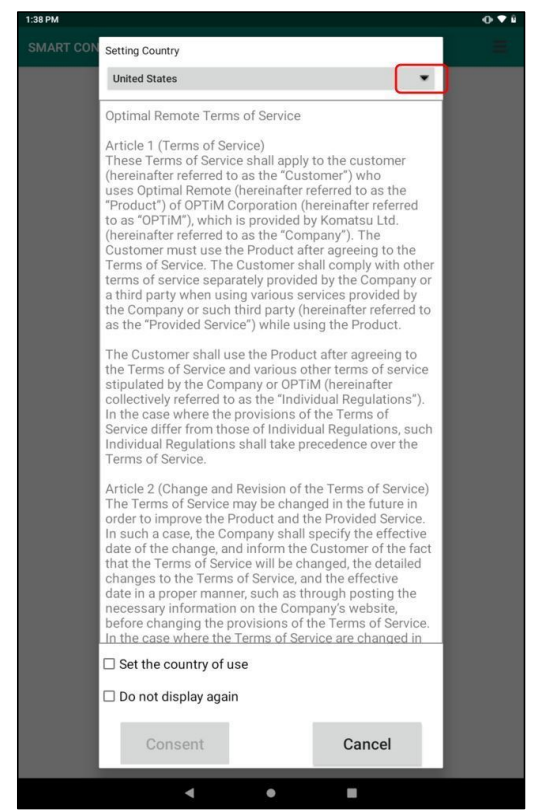

3 Select and set for the intended country from the User Country List.

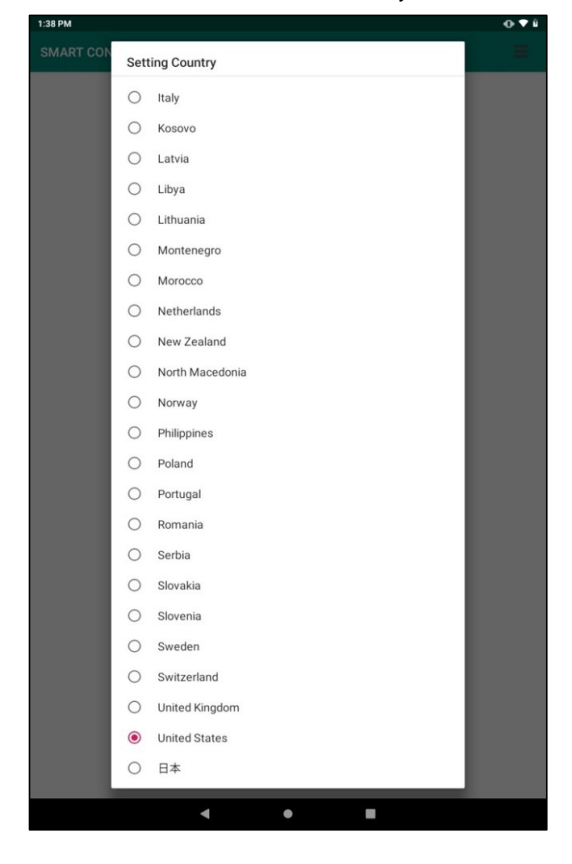

#### 4 After the user country is set, enter a check mark for "Set the country of use".

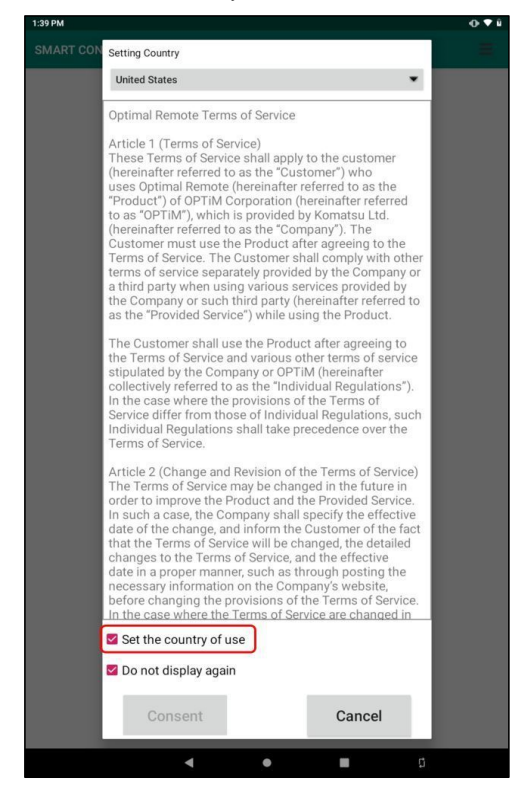

- 5 Verify contents and scroll down to the bottom of the Terms of Service, then tap the "Consent" button.
  - \* Entering a check mark for "Do not display again" will prevent displaying of the "Terms of Service" screen from subsequent instance.

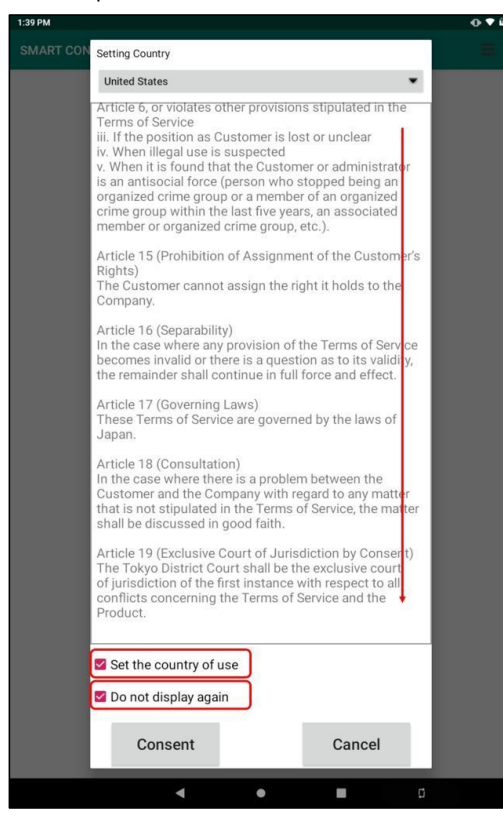

6 The "MAC Address Acquisition Agreement" screen is displayed.

| 1:40 PM                                      |                    |                 |            |        | •••• |
|----------------------------------------------|--------------------|-----------------|------------|--------|------|
|                                              |                    |                 |            |        |      |
| In order to use this se information.         | ervice, you mu     | st agree to ser | nd the fol | lowing |      |
| [Sending information<br>Communication device | <br>ce unique ID ( | MAC address)    |            |        |      |
|                                              |                    |                 |            |        |      |
|                                              |                    |                 |            |        |      |
|                                              |                    |                 |            |        |      |
|                                              |                    |                 |            |        |      |
|                                              |                    |                 |            |        |      |
|                                              |                    |                 |            |        |      |
|                                              |                    |                 |            |        |      |
|                                              |                    |                 |            |        |      |
|                                              |                    |                 |            |        |      |
|                                              |                    |                 |            |        |      |
|                                              |                    |                 |            |        |      |
|                                              |                    |                 |            |        |      |
| Agree                                        |                    |                 | _          |        |      |
| Next                                         |                    |                 |            | Cancel |      |
| -                                            |                    |                 |            |        |      |
|                                              | •                  | •               |            | ů      |      |

7 Enter a check mark for "Agree", then tap the "Next" button.

| 1.40 FM                                |                     |               |               |         |   |
|----------------------------------------|---------------------|---------------|---------------|---------|---|
| SMART CONSTRUCTIO                      | N Remote            |               |               |         | - |
| In order to use this information.      | service, you        | must agree to | o send the fo | llowing | 1 |
| [Sending informati<br>Communication de | on]<br>evice unique | ID (MAC addr  | ess)          |         |   |
|                                        |                     |               |               |         |   |
|                                        |                     |               |               |         | l |
| Agree                                  |                     |               | _             |         |   |
| Next                                   |                     | _             | _             | Cancel  |   |
|                                        | •                   |               |               | Ø       |   |

Panel Agent Installation Manual for Android.xlsx Authorization assignment (all)

8 Tap "ALLOW" to enable file transfers and operations.

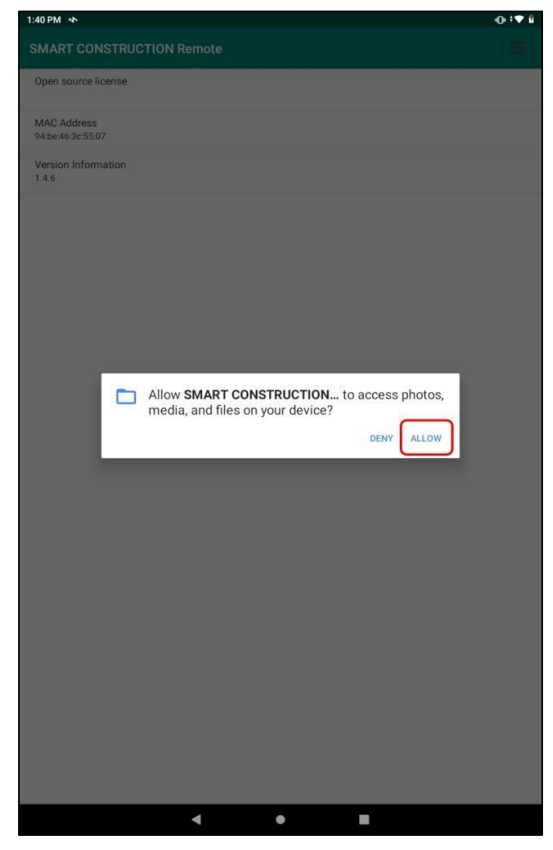

9 Enter a check mark for "Don't show again" and tap on "START NOW" to share screen display for remote support services.

| UPM NG                                                    |  |
|-----------------------------------------------------------|--|
| MART CONSTRUCTION Remote                                  |  |
| Open source license                                       |  |
| MAC Address                                               |  |
| 4.be/46.3c:55.07                                          |  |
| Version Information<br>.4.6                               |  |
|                                                           |  |
|                                                           |  |
|                                                           |  |
|                                                           |  |
|                                                           |  |
|                                                           |  |
| SMART CONSTRUCTION will start capturing everything that's |  |
| displayed on your screen.                                 |  |
| Don't show again                                          |  |
| CANCEL                                                    |  |
|                                                           |  |
|                                                           |  |
|                                                           |  |
|                                                           |  |
|                                                           |  |
|                                                           |  |
|                                                           |  |
|                                                           |  |
|                                                           |  |
|                                                           |  |
|                                                           |  |
|                                                           |  |

| 10 * In case of TD520 (Android 6.0)                       |         |        |
|-----------------------------------------------------------|---------|--------|
| After tapping, "Ignore battery optimization" is displayed | . Tap ' | 'YES". |

| Ignore battery optimization                                                                                                    |     |
|----------------------------------------------------------------------------------------------------|-----|
| Do you want to allow the SMART CONSTRUCTION Remote app to<br>stay connected in the background? If allowed, battery consumption<br>may increase. |     |
| NO YES                                                                                                    |     |
| * In case of Lenovo Tab M10 (Android 9.0)<br>After tapping, "Let app always run in background?" is displayed. Tap "ALLC                         | OW" |
| Let app always run in background?                                                                                                    |     |
| Allowing SMART CONSTRUCTION Remote to always run in the<br>background may reduce battery life.                                                  |     |
| You can change this later from Settings > Apps & notifications.                                                                                 |     |
| DENY ALLOW                                                                                                    | ]   |

11 Enable the switch to ensure that screens are displayed with other applications, then tap the Home button to return to the Home :

| Diani | au auar ath-  |                               |            |                          |           |      |               |            | - |
|-------|---------------|-------------------------------|------------|--------------------------|-----------|------|---------------|------------|---|
| DISPI | ay over othe  | rapps                         |            |                          |           |      |               |            |   |
|       | SMA           | RT CONSTR                     | RUCTION    | Remote                   |           |      |               |            |   |
|       | 1.4.6         |                               |            |                          |           |      |               |            |   |
|       | Allow display | y over other                  | apps       |                          |           |      |               |            | ٦ |
|       |               |                               |            |                          |           |      | 4             |            |   |
|       | those apps or | to display on<br>change the w | ay they se | er apps yo<br>em to appe | ar or beh | ave. | rtere with yo | iur use of |   |
|       |               |                               |            |                          |           |      |               |            |   |
|       |               |                               |            |                          |           |      |               |            |   |
|       |               |                               |            |                          |           |      |               |            |   |
|       |               |                               |            |                          |           |      |               |            |   |
|       |               |                               |            |                          |           |      |               |            |   |
|       |               |                               |            |                          |           |      |               |            |   |
|       |               |                               |            |                          |           |      |               |            |   |
|       |               |                               |            |                          |           |      |               |            |   |
|       |               |                               |            |                          |           |      |               |            |   |
|       |               |                               |            |                          |           |      |               |            |   |
|       |               |                               |            |                          |           |      |               |            |   |
|       |               |                               |            |                          |           |      |               |            |   |
|       |               |                               |            |                          |           |      |               |            |   |
|       |               |                               |            |                          |           |      |               |            |   |
|       |               |                               |            |                          |           |      |               |            |   |
|       |               |                               |            |                          |           |      |               |            |   |
|       |               |                               |            |                          |           |      |               |            |   |
|       |               |                               |            |                          |           |      |               |            |   |
|       |               |                               |            |                          |           |      |               |            |   |
|       |               |                               |            |                          |           |      |               |            |   |
|       |               |                               |            |                          |           |      |               |            |   |
|       |               |                               |            |                          |           |      |               |            |   |
|       |               |                               |            |                          |           |      |               |            |   |
|       |               |                               | -          |                          |           |      |               |            |   |

# Uninstallation Method for Panel Agent

#### Uninstallation

1 Press and hold down on the Panel Agent in the Application List, and drag it to "Uninstall".

| O App infomation | Uninstall |
|------------------|-----------|
|                  |           |
|                  |           |
|                  |           |

### 2 This displays the following dialog box. Tap "OK".

| SMART CONSTRUCTION<br>Do you want to install this app? |        |    |
|--------------------------------------------------------|--------|----|
|                                                        | CANCEL | ОК |

**3** Verify that the message "Uninstallation Completed" is displayed at the bottom of the screen and the icon is deleted from the status bar.

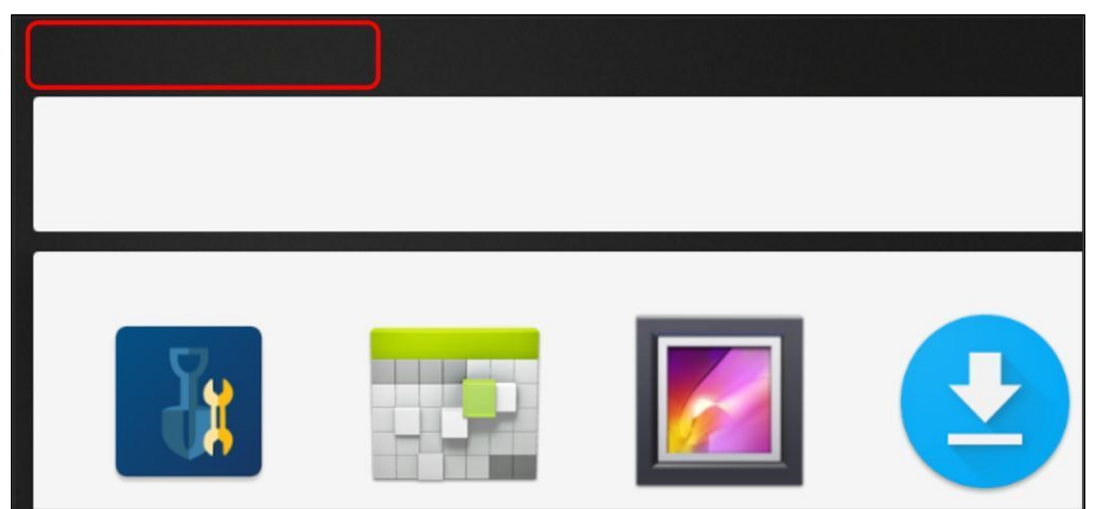

## Installation Method for Route Certificate of Server Certificate

#### Preconditions

The certificate must be already downloaded on the PC (Windows) from the website described below: https://dl.cacerts.digicert.com/DigiCertGlobalRootCA.crt

#### Method for copying the route certificate, to be used for the procedure, from PC (Windows) to a terminal device

- 1 Connect the terminal device with the PC (Windows), using a USB cable.
- \* In case of Lenovo Tab M10 (Android 9.0), the terminal device displays "USB computer connection". Tap the "Media device (MTP)"

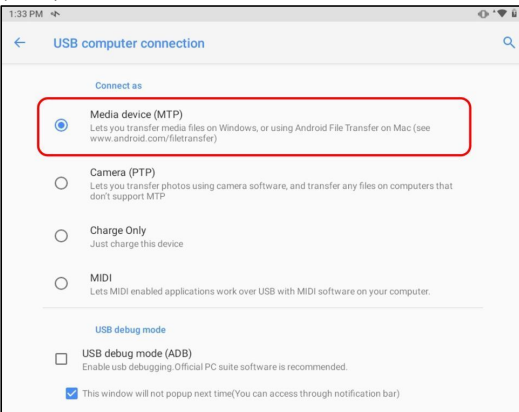

2 Use the Windows Explorer on the PC (Windows) to double click and open the connected terminal device listed in the "This PC" selection.

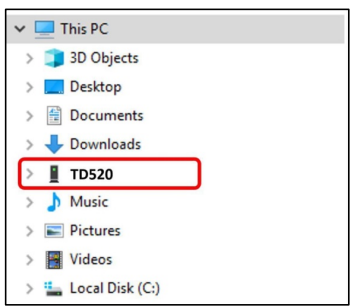

\* [Lenovo Tab M10] is displayed in case of Lenovo Tab M10.

3 Double click to open the "Internal storage".

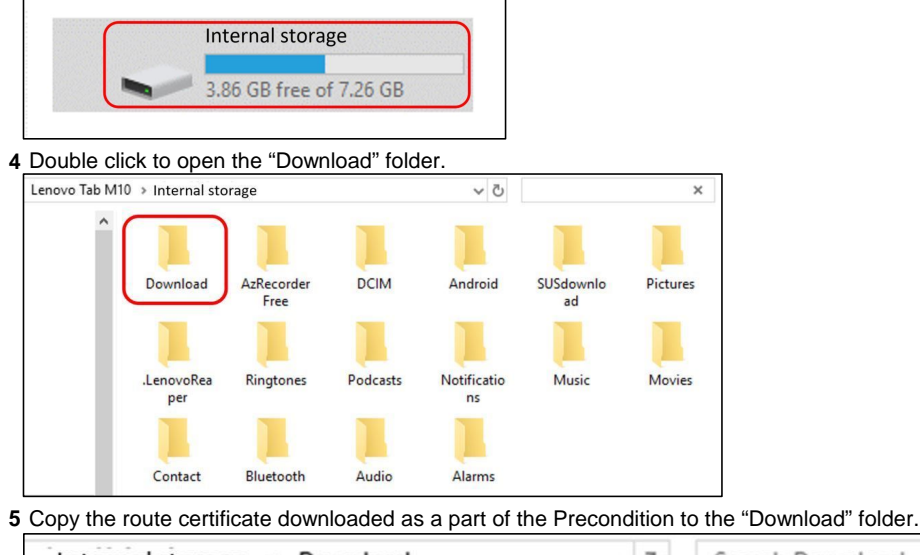

Internal storage > Download DigiCertGlobalRootCA.cer Security certificate 947byte

## Installation Method for Route Certificate of Server Certificate

Installation method (TD520 Android 6.0)

1 Open "Security" in Settings and tap on "Install from Storage".

| ÷ | Security                                                          |
|---|-------------------------------------------------------------------|
|   | Device security                                                   |
|   | Screen lock<br>Swipe                                              |
|   | Lock screen message<br>None                                       |
|   | Encryption                                                        |
|   | Encrypt tablet                                                    |
|   | Passwords                                                         |
|   | Make passwords visible                                            |
|   | Device administration                                             |
|   | Device administrators<br>View or deactivate device administrators |
|   | Unknown sources Allow installation of apps from unknown sources   |
|   | Credential storage                                                |
|   | Storage type<br>Hardware-backed                                   |
|   | Trusted credentials<br>Display trusted CA certificates            |
|   | Install from storage<br>Install certificates from storage         |
|   | Clear credentials<br>Remove all certificates                      |
|   | Advanced                                                          |
|   | Trust agents                                                      |

2 Select and tap "Internal Storage", then tap "Download" to select.

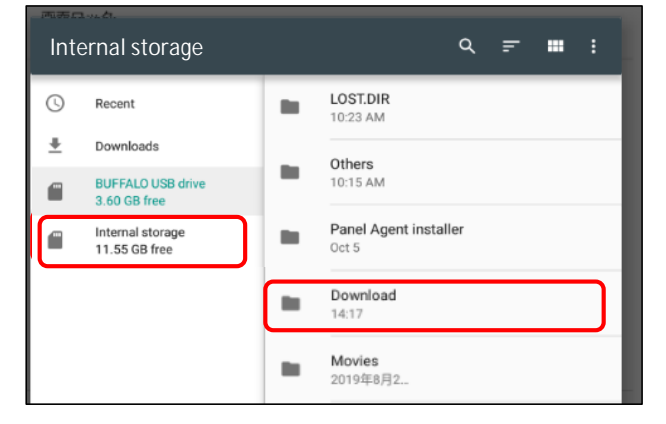

**3** Tap the route certificate prepared as a part of the Precondition.

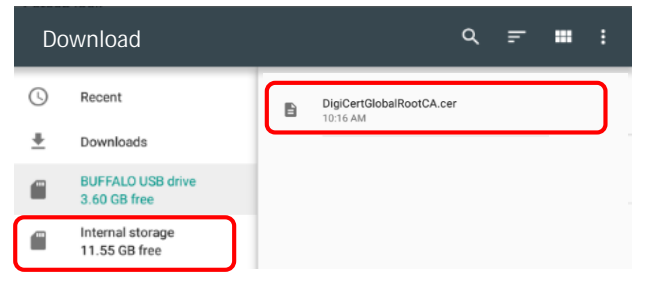

# Panel Agent Installation Manual for Android.xlsx

Route certificate inst.(TD520)

4 Manually enter the name of the certificate, select "VPN and Application" under Use of Authentication Information, then tap "OK".

The message "Installing DigiCertGlobalRootCA.cer " will then be displayed at the bottom of the screen.

| Name the certificate                                     |        |    |
|----------------------------------------------------------|--------|----|
| Certificate name:                                        |        |    |
| DigiCertGlobalRootCA.cer                                 |        |    |
| Credential use:<br>VPN and apps<br>The package contains: |        |    |
| one CA certificate                                       |        |    |
|                                                          | CANCEL | ок |

\* Tap "OK" and when the "Caution" dialog box is displayed, the installation of the route certificate will not be possible if the method for releasing the Screen Lock is other than "Pattern", "PIN" or "Password" and in such instances the "Caution" dialog box is displayed.

Perform setting for the lock releasing method according to the procedure described below:

1) Tap "OK" in "Precaution" dialog box to set the lock releasing method.

| Attention                                                                             |     |
|---------------------------------------------------------------------------------------|-----|
| You need to set a lock screen PIN or password before you can u<br>credential storage. | ise |
| CANCEL                                                                                | ок  |

2) Select one from the three options of "Pattern", "PIN" and "Password".

| Unlock selection                                                            |
|-----------------------------------------------------------------------------|
| None<br>Disabled by administrator, encryption policy, or credential storage |
| Swipe<br>Commit screen lock                                                 |
| Pattern                                                                     |
| PIN                                                                         |
| Password                                                                    |
|                                                                             |

## Panel Agent Installation Manual for Android.xlsx Route certificate inst.(TD520)

3) Tap to select "Display All Notification Details" for the display setting of notifications, then tap "Done". The message "Installing DigiCertGlobalRootCA.cer " will then be displayed at the bottom of the screen, then display returns to the Security screen.

| <b>■</b> ~ ■ | ● ψ                                   |                  |                      | ⊖ ↔ 10:32 |
|--------------|---------------------------------------|------------------|----------------------|-----------|
|              | Notifications                         |                  |                      |           |
|              |                                       |                  |                      |           |
|              | When your device is locked, how       | v do you want no | tifications to show? |           |
|              | Show all notification content         |                  |                      |           |
|              | O Hide sensitive notification content |                  |                      |           |
|              | O Don't show notifications at all     |                  |                      |           |
|              |                                       |                  |                      |           |
|              |                                       |                  |                      |           |
|              |                                       |                  |                      |           |
|              |                                       |                  |                      |           |
|              |                                       |                  |                      |           |
|              |                                       |                  |                      |           |
|              |                                       |                  |                      |           |
|              |                                       |                  |                      |           |
|              |                                       |                  |                      |           |
|              |                                       |                  |                      |           |
|              |                                       |                  |                      |           |
|              |                                       |                  |                      |           |
|              |                                       |                  |                      |           |
|              |                                       |                  |                      |           |
|              |                                       |                  |                      |           |
|              |                                       |                  |                      |           |
|              |                                       |                  |                      |           |
|              |                                       |                  |                      |           |
|              |                                       |                  |                      |           |
|              |                                       |                  |                      |           |
|              |                                       |                  |                      |           |
|              |                                       |                  | <b>–</b>             |           |
|              |                                       |                  |                      | DONE      |
|              | $\triangleleft$                       | 0                |                      |           |
|              |                                       |                  |                      |           |

- 5 The installed certificate is stored for the User in the "Reliable Authentication Information" in the Security.
   \* Certificates that are already registered on the system as "Reliable Authentication Information" are not registered for the User.
- 6 If setting of the set lock releasing method is not needed, perform the change with "Screen Lock" in the Security.

## Installation Method for Route Certificate of Server Certificate

Installation method (Lenovo Tab M10 Android 9.0)

1 Open "Security & location" in Settings and tap "Encryption & credentials".

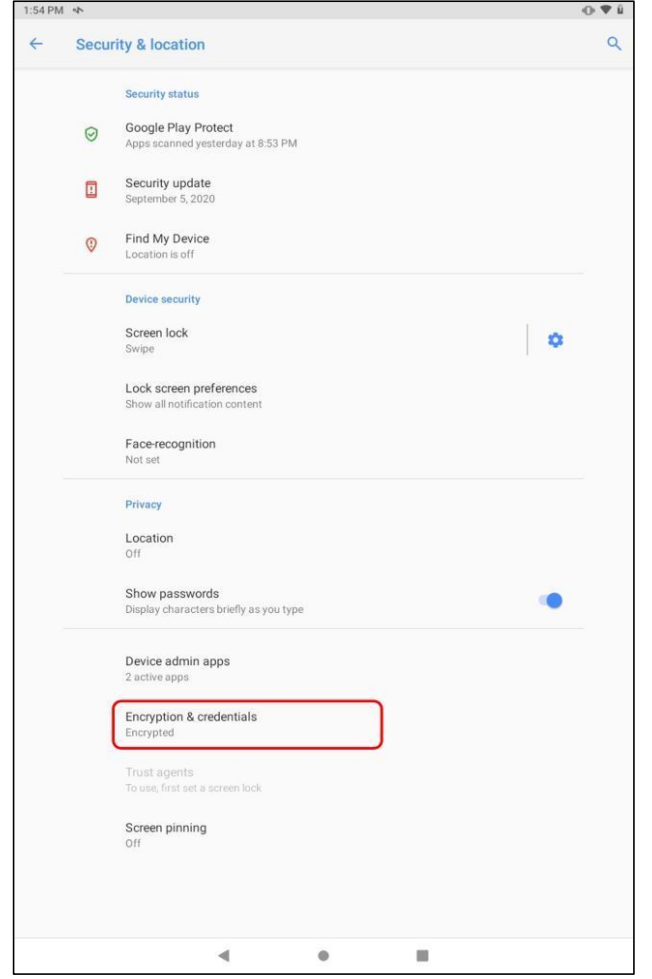

2 Tap "Install from SD Card" and tap the route certificate prepared as a part of the Precondition.

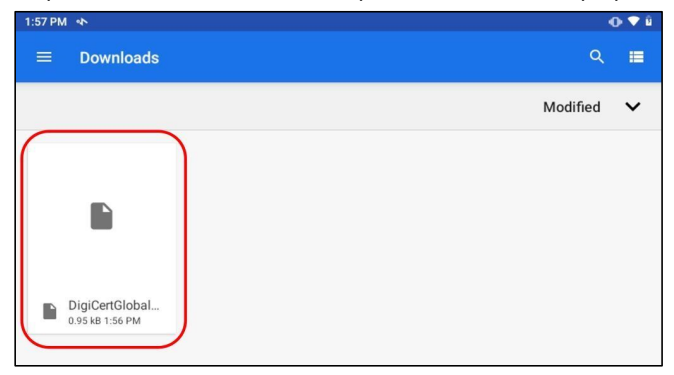

Confidential

# Panel Agent Installation Manual for Android.xlsx

Route certificate inst.(Lenovo)

**3** Manually enter the name of the certificate, select "VPN and apps" under Use of Authentication Information, then tap "OK".

The message "Installing DigiCertGlobalRootCA.cer " will then be displayed at the bottom of the screen.

| Name the certificate                                                                                      |                  |
|----------------------------------------------------------------------------------------------------|------------------|
| Certificate name:                                                                                         |                  |
| DigiCertGlobalRootCA.cer                                                                                  |                  |
| Credential use:<br>VPN and apps<br>Note: The issuer of this certificate may inspect all traffic to and fr | • om the device. |
| The package contains:<br>one CA certificate                                                               |                  |
| с                                                                                                    | ANCEL OK         |

- \* Tap "OK" and when the "Caution" dialog box is displayed, the installation of the route certificate will not be possible if the method for releasing the Screen Lock is other than "Pattern", "PIN" or "Password" and in such instances the "Caution" dialog box is displayed.
  - Perform setting for the lock releasing method according to the procedure described below:

1) Tap "SET LOCK" in "Precaution" dialog box to set the lock releasing method.

| Attention                                                                          |          |
|------------------------------------------------------------------------------------|----------|
| Before you can use credential storage, your device need to have secure lock screen | ave a    |
| CANCEL                                                                             | SET LOCK |

2) Select one from the three options of "Pattern", "PIN" and "Password".

| 2:00 PM 🔹                    | 0 <b>V</b> 8 |
|------------------------------|--------------|
| ← Choose screen lock         | ٩            |
| None                         |              |
| Swipe<br>Current screen lock |              |
| Pattern                      |              |
| PIN                          |              |
| Password                     |              |

## Panel Agent Installation Manual for Android.xlsx Route certificate inst.(Lenovo)

3) Tap to select "Show all notification content" for the display setting of notifications, then tap "DONE". The message "Installing DigiCertGlobalRootCA.cer " will then be displayed at the bottom of the screen, then display returns to the Security screen.

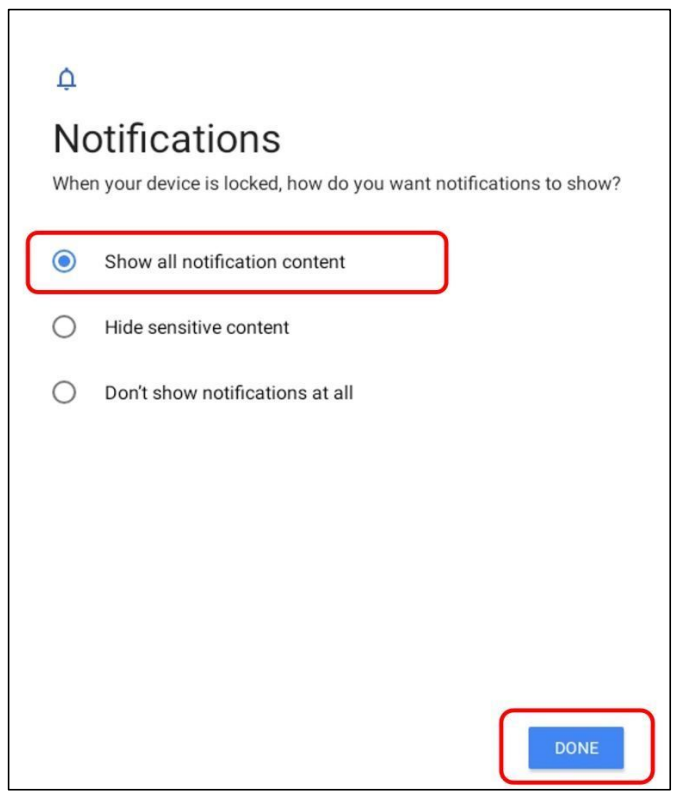

- 4 The installed certificate is stored in "User Authentication Information" in Encryption and Authentication".
- \* Even those certificates that are already registered on the system as "Reliable Authentication Information" are also registered for the User Authentication.
- **5** If setting of the set lock releasing method is not needed, perform the change with "Screen Lock" in the Security and Current Location Information.

# Verification method (TD520 Android 6.0)

### Verification method (TD520 Android 6.0)

1 Open "Security" in Settings and tap "Reliable Authentication Information".

| ÷ | Security                                                          |
|---|-------------------------------------------------------------------|
|   | Device security                                                   |
|   | Screen lock                                                       |
|   | Swipe                                                             |
|   | Lock screen message                                               |
|   | None                                                              |
|   | Encryption                                                        |
|   | Encrypt tablet                                                    |
|   | Passwords                                                         |
|   | Make passwords visible                                            |
|   |                                                                   |
|   | Device administration                                             |
|   | Device administrators<br>View or deactivate device administrators |
|   |                                                                   |
|   | Unknown sources Allow installation of apps from unknown sources   |
|   |                                                                   |
|   | Credential storage                                                |
|   | Storage type<br>Hardware-backed                                   |
| ſ | Trusted credentials                                               |
|   | Display trusted CA certificates                                   |
|   | Install from storage                                              |
|   | Install certificates from storage                                 |
|   | Clear credentials                                                 |
|   |                                                                   |
|   | Advanced                                                          |
|   | Trust agents                                                      |

2 Select and tap "System" and verify that the switch for "DigiCert Global Root CA" is enabled.

| Trusted credentials                                |      |  |  |
|----------------------------------------------------|------|--|--|
| SYSTEM                                             | USER |  |  |
| Deutsche Telekom AG<br>Deutsche Telekom Root CA 2  | •    |  |  |
| Dhimyotis<br>Certigna                              |      |  |  |
| DigiCert Inc<br>DigiCert Assured ID Root CA        | •    |  |  |
| DigiCert Inc<br>DigiCert Assured ID Root G2        | •    |  |  |
| DigiCert Inc<br>DigiCert Assured ID Root G3        | •    |  |  |
| DigiCert Inc<br>DigiCert Global Root CA            | •    |  |  |
| DigiCert Inc<br>DigiCert Global Root G2            |      |  |  |
| DigiCert Inc<br>DigiCert Global Root G3            |      |  |  |
| DigiCert Inc<br>DigiCert High Assurance EV Root CA |      |  |  |
| DigiCert Inc<br>DigiCert Trusted Root G4           |      |  |  |
| Digital Signature Trust<br>DST ACES CA X6          | •    |  |  |

## Panel Agent Installation Manual for Android.xlsx Verification method (TD520)

## **3** Tap "DigiCert Global Root CA" and verify that the certificate information is installed. Refer to "Panel Agent Installation Manual" (a separate document) for details.

| Security certificate<br>DigiCert Global Root CA                                                                   | *           |
|----------------------------------------------------------------------------------------------------|-------------|
| Issued to:                                                                                                    |             |
| Common name:<br>DigiCert Global Root CA                                                                           |             |
| Organization:<br>DiglCert Inc                                                                                     |             |
| Organizational unit:<br>www.digicert.com                                                                          |             |
| Serial number:<br>08:3B:E0:56:90:42:46:B1:A1:75:6A:C9:59:91:C7:4A                                                 |             |
| Issued by:                                                                                                    |             |
| Common name:<br>DigiCert Global Root CA                                                                           |             |
| Organization:<br>DigiCert Inc                                                                                     |             |
| Organizational unit:<br>www.digicert.com                                                                          |             |
| Validity:                                                                                                    |             |
| Issued on:<br>11/10/06                                                                                            |             |
| Expires on:<br>11/10/31                                                                                           |             |
| Fingerprints:                                                                                                    |             |
| SHA-256 fingerprint:<br>43:48:A0:E9:44:4C:78:CB:26:5E:05:8D:5E:89:44:B4:D8:4F:96:62:BD:20<br>89:34:A4:43:C7:01:61 | 6:DB:25:7F: |
| SHA-1 fingerprint:<br>A8:98:5D:3A:65:E5:E5:C4:B2:D7:D6:6D:40:C6:DD:2F:B1:9C:54:36                                 |             |
|                                                                                                    | DISABLE     |
|                                                                                                    | ок          |

Verification method (Lenovo Tab M10 Android 9.0)

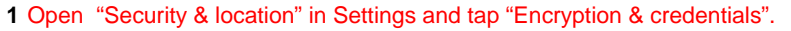

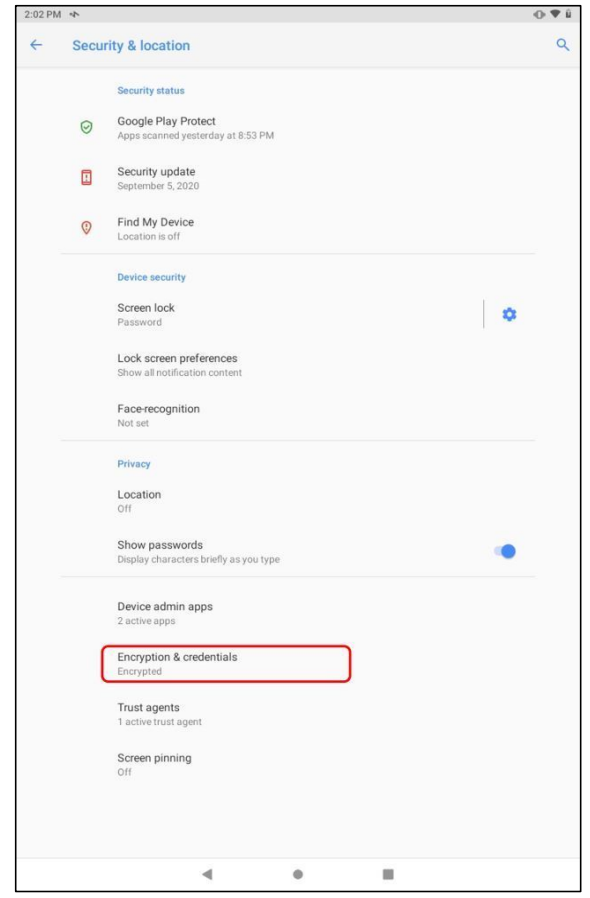

Panel Agent Installation Manual for Android.xlsx Verification method (Lenovo)

| :03 PM 🔹 |                                              | • 🕈 û |
|----------|----------------------------------------------|-------|
| ← End    | ryption & credentials                        | ٩     |
|          | Encryption                                   |       |
|          | Encrypt tablet                               |       |
|          | Encrypted                                    |       |
|          | Credential storage                           |       |
|          | Storage type<br>Hardware-backed              |       |
|          |                                              |       |
|          | Display trusted CA certificates              |       |
|          | User credentials                             |       |
|          | View and modify stored credentials           |       |
|          | Install from SD card                         |       |
|          |                                              |       |
|          | Clear credentials<br>Remove all certificates |       |
|          |                                              |       |
|          |                                              |       |
|          |                                              |       |
|          |                                              |       |
|          |                                              |       |
|          |                                              |       |
|          |                                              |       |
|          |                                              |       |
|          |                                              |       |
|          |                                              |       |
|          |                                              |       |
|          |                                              |       |
|          |                                              |       |
|          |                                              |       |
|          |                                              |       |

# 3 Select and tap "System" and verify that the switch for "DigiCert Global Root CA" is enabled.

| SYSTEM                                             | USER |
|----------------------------------------------------|------|
| D-Trust GmbH<br>D-TRUST Root Class 3 CA 2 EV 2009  | 4    |
| Deutsche Telekom AG<br>Deutsche Telekom Root CA 2  | 4    |
| Dhimyotis<br>Certigna                              | •    |
| DigiCert Inc<br>DigiCert Assured ID Root CA        |      |
| DigiCert Inc<br>DigiCert Assured ID Root G2        | 4    |
| DigiCert Inc<br>DigiCert Assured ID Root G3        | 4    |
| DigiCert Inc<br>DigiCert Global Root CA            | 4    |
| DigiCert Inc<br>DigiCert Global Root G2            | 4    |
| DigiCert Inc<br>DigiCert Global Root G3            | 4    |
| DigiCert Inc<br>DigiCert High Assurance EV Root CA | 4    |
| DigiCert Inc<br>DigiCert Trusted Root G4           | 4    |
| Digital Signature Trust Co.<br>DST Root CA X3      | 4    |
| Disig a.s.<br>CA Disig Root R1                     | 4    |
| Disig a.s.<br>CA Disig Root R2                     |      |

**4** Tap "DigiCert Global Root CA" and verify that the certificate information is installed. Refer to "Panel Agent Installation Manual" (a separate document) for details.

| igiCert Global Root CA                                                                                               | *       |
|----------------------------------------------------------------------------------------------------|---------|
| Issued to:                                                                                                    |         |
| Common name:<br>DigiCert Global Root CA                                                                              |         |
| Organization:<br>DigiCert Inc                                                                                        |         |
| Organizational unit:<br>www.digicert.com                                                                             |         |
| Serial number:<br>08:3B:E0:56:90:42:46:B1:A1:75:6A:C9:59:91:C7:4A                                                    |         |
| Issued by:                                                                                                    |         |
| Common name:<br>DigiCert Global Root CA                                                                              |         |
| Organization:<br>DigiCert Inc                                                                                        |         |
| Organizational unit:<br>www.digicert.com                                                                             |         |
| Validity:                                                                                                    |         |
| Issued on:<br>Nov 10, 2006                                                                                           |         |
| Expires on:<br>Nov 10, 2031                                                                                          |         |
| Fingerprints:                                                                                                    |         |
| SHA-256 fingerprint:<br>43:48:A0:E9:44:4C:78:CB:26:5E:05:8D:5E:89:44:B4:D8:4F:96:62:BD:26:DB<br>89:34:A4:43:C7:01:61 | :25:7F: |
| SHA-1 fingerprint:<br>A8:98:5D:3A:65:E5:E5:C4:B2:D7:D6:6D:40:C6:DD:2F:B1:9C:54:36                                    |         |
| DISABLE                                                                                                    | ок      |